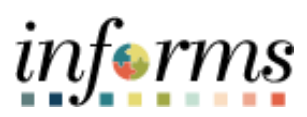

Miami-Dade County

INFORMS: Asset Management – TRF Transfer

Version 1.0

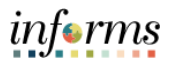

## **TABLE OF CONTENTS**

| TABLE OF CONTENTS                          | 1 |
|--------------------------------------------|---|
| PURPOSE AND DESCRIPTION                    | 1 |
| Purpose                                    | 1 |
| Description                                | 1 |
| ACTIVITY 1: IN SERVICE TO SUSPENDED STATUS | 2 |
| TRF Transfer                               | 2 |

## PURPOSE AND DESCRIPTION

## <u>Purpose</u>

This document explains the process involved in a TRF Transfer

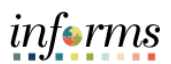

## **ACTIVITY 1: TRF TRANSFER**

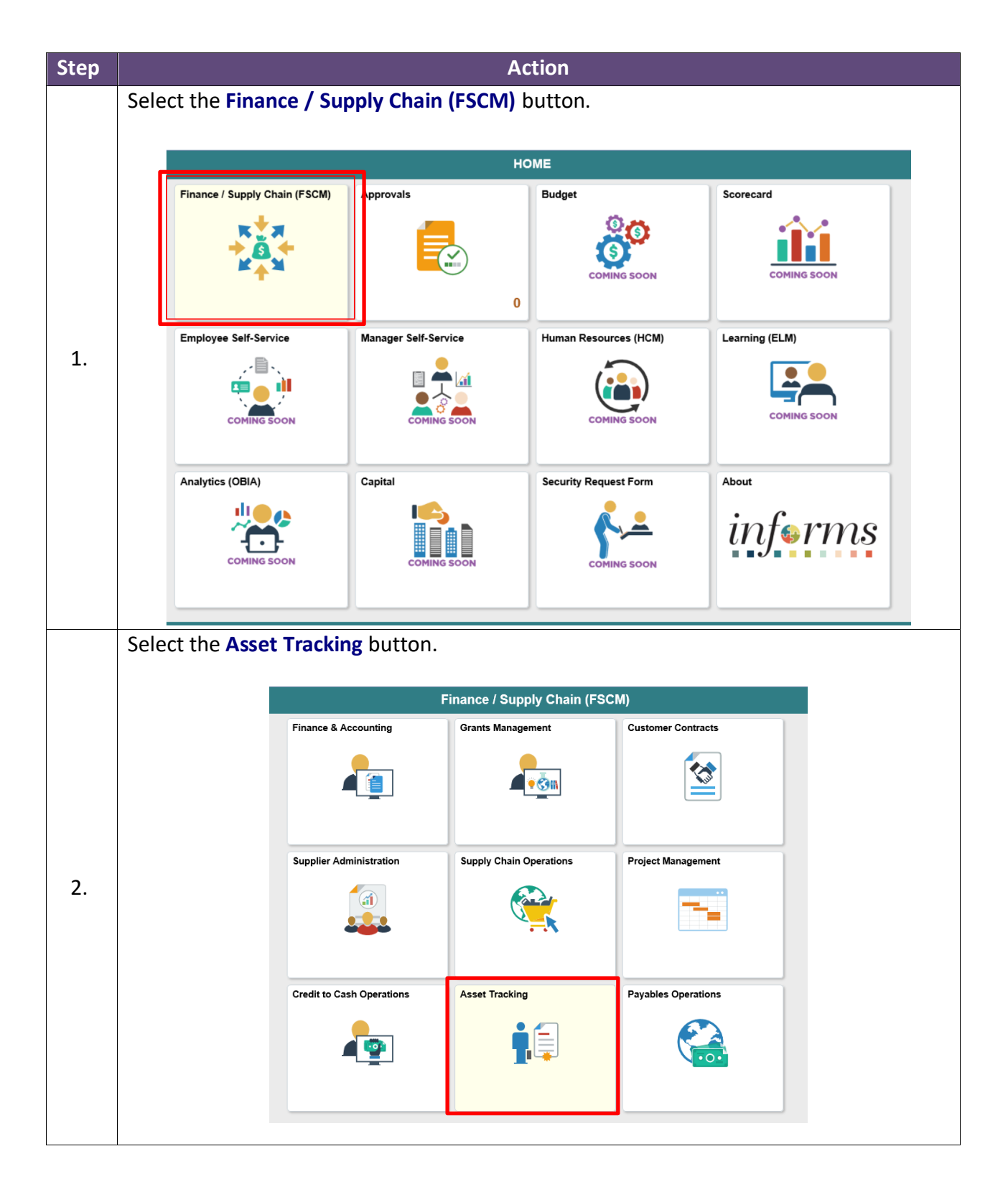

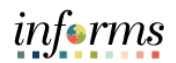

|    | Select                                                                                                    | the Asset N                                                                            | lanagem                                                                                                 | ent button.                                                               |                    |            |          |
|----|----------------------------------------------------------------------------------------------------|----------------------------------------------------------------------------------------|----------------------------------------------------------------------------------------------------|---------------------------------------------------------------------------|--------------------|------------|----------|
|    |                                                                                                    |                                                                                        |                                                                                                    |                                                                           |                    |            |          |
|    |                                                                                                    |                                                                                        |                                                                                                    | Ass                                                                       | set Tracking       |            |          |
|    |                                                                                                    | Asset Management V                                                                     | VorkCenter                                                                                              | Asset Management                                                          | Physical Inventory | Scan Asset |          |
|    |                                                                                                    | 4                                                                                      |                                                                                                    | <b>!</b>                                                                  |                    |            |          |
| 3. |                                                                                                    | Scan By Location                                                                       |                                                                                                    | Find Asset                                                                |                    |            |          |
|    | Select                                                                                                    | My Asset T                                                                             | ransactic                                                                                               | DNS.<br>Asse                                                              | et Management      | *          |          |
|    | My Asset M:<br>Design<br>Asset Manay<br>Unit<br>Asset Catego<br>Asset Profile<br>Define Displa                 | anagement Ass<br>gement Business Enter<br>orites \$<br>s Bus<br>ay Group               | et Management D<br>r any information you have<br>Find an Existing Value<br>earch Criteria<br>iness Unit | efinition and click Search. Leave fields blank for a li Add a New Value Q | st of all values.  |            |          |
| 4. | Accounting E<br>Define Sprea<br>My Asset Intr<br>My Asset Trat<br>Asset Expres<br>Asset Expres<br>Asset Expres | Entry Templates<br>adsheet Template<br>egrations<br>ss Add<br>information<br>s<br>fers | an Existing Value   Add                                                                                 | ic Search 📽 Save Search Criteria<br>a New Value                           |                    |            |          |
|    | Asset Book C                                                                                                   | Change                                                                                 | ) falsalı                                                                                               |                                                                           |                    |            | # 100% - |

4

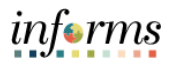

|    | Select Asset Transfers.                                                                                                    |
|----|----------------------------------------------------------------------------------------------------|
|    |                                                                                                    |
| 5. | C Asset Tracking Asset Management Asset Management New Window   Help   -                                                                                                    |
|    | Asset Basic Information                                                                                                    |
|    | my Asset transactions     Enter any information you have and click Search. Leave fields blank for a list of all values.                                                                                                    |
|    | Asset Express Add  Find an Existing Value Keyword Search Add a New Value                                                                                                    |
|    | Asset Transfers                                                                                                    |
|    | Review Cost                                                                                                    |
|    | Asset Disposal Worksheet Tan Mumbra Asset identification Degins with V                                                                                                    |
|    | Copy Existing Asset                                                                                                    |
|    | Parterin I/O Deguis Will/     Parterin I/O Deguis Will/     P |
|    | Image: State of the state of the state o             |
|    | Asset Type     Asset Subhuse     Asset Subhuse     Asset Subhuse                                                                                                    |
|    | Asset Jubype Degris Will Case Sensitive                                                                                                    |
|    |                                                                                                    |
|    | Search Clear Basic Search 🗟 Save Search Criteria                                                                                                    |
|    |                                                                                                    |
|    | Confirm the Business Unit.     (10% -                                                                                                    |
|    |                                                                                                    |
|    |                                                                                                    |
|    |                                                                                                    |
|    | My Asset Management Design   Asset Cost Adjust/Transfers                                                                                                    |
|    | My Asset Transactions   Enter any information you have and click Search. Leave fields blank for a list of all values.                                                                                                    |
|    | Asset Express Add Find an Existing Value                                                                                                    |
|    | Asset Basic Information   Search Criteria                                                                                                    |
|    | Asset Transfers Business Unit = 🗹 🏳 H 🗙 Q                                                                                                    |
|    | Review Cost Asset Identification begins with                                                                                                    |
| 6. | Asset Disposal Worksheet Tag Number begins with                                                                                                    |
|    | Copy Existing Asset                                                                                                    |
|    | Image: Wy Asset Processing     V     Description     begins with V                                                                                                    |
|    | Image: Wy Physical Inventory     ✓     Asset Status     =     ✓                                                                                                    |
|    | My Reporting & Analysis                                                                                                    |
|    | Asset Management WorkCenter Search Clear Basic Search 🖉 Save Search Criteria                                                                                                    |
|    |                                                                                                    |
|    |                                                                                                    |
|    |                                                                                                    |

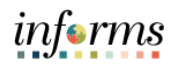

| Select Search.                                                                                                    |           |                                                                                                    |                                                                                                    |                                                                                                    |                                                                                                    |               |                                                                                                    |
|----------------------------------------------------------------------------------------------------|-----------|----------------------------------------------------------------------------------------------------|----------------------------------------------------------------------------------------------------|----------------------------------------------------------------------------------------------------|----------------------------------------------------------------------------------------------------|---------------|----------------------------------------------------------------------------------------------------|
|                                                                                                    |           |                                                                                                    |                                                                                                    |                                                                                                    |                                                                                                    |               |                                                                                                    |
| Asset Tracking                                                                                                    |           |                                                                                                    |                                                                                                    | Asset M                                                                                                    | lanageme                                                                                                    | nt            |                                                                                                    |
| My Asset Management Design V A                                                                                                    | Asset     | Basic Informatio                                                                                                    | on                                                                                                    |                                                                                                    |                                                                                                    |               |                                                                                                    |
| 🔯 My Asset Transactions 🛛 🗠                                                                                                    | Enter any | y information you have a                                                                                                    | and click Search. Leave field                                                                                                    | Is blank for a list of                                                                                                    | all values.                                                                                                    |               |                                                                                                    |
| Asset Express Add                                                                                                    | Find      | I an Existing Value                                                                                                    | Keyword Search                                                                                                    | dd a New Value                                                                                                    |                                                                                                    |               |                                                                                                    |
| Asset Basic Information                                                                                                    | - Searc   | ch Criteria                                                                                                    |                                                                                                    |                                                                                                    |                                                                                                    |               |                                                                                                    |
| Asset Transfers                                                                                                    | Вч        | usiness Unit 🛛 🖛 🗸                                                                                                    | CA                                                                                                    | ×Q                                                                                                    |                                                                                                    |               |                                                                                                    |
| Review Cost                                                                                                    | Asset lo  | dentification begins v                                                                                                    | vith                                                                                                    |                                                                                                    |                                                                                                    |               |                                                                                                    |
| Asset Disposal Worksheet                                                                                                    |           | Tag Number begins v                                                                                                    | vith 🗸                                                                                                    |                                                                                                    |                                                                                                    |               |                                                                                                    |
| Copy Existing Asset                                                                                                    | 11        | Parent ID begins v                                                                                                    | vith                                                                                                    | Q                                                                                                    |                                                                                                    |               |                                                                                                    |
| <sup>™</sup> My Asset Processing ∨                                                                                                    |           | Description begins v                                                                                                    | vith                                                                                                    |                                                                                                    |                                                                                                    |               |                                                                                                    |
| My Physical Inventory                                                                                                    |           | Asset Type =                                                                                                    |                                                                                                    | ~                                                                                                    | ĩ                                                                                                    |               |                                                                                                    |
| And Depending & Anglusia                                                                                                    | Δ         | set Subture begins u                                                                                                    |                                                                                                    | 9                                                                                                    |                                                                                                    |               |                                                                                                    |
| wy reporting & Analysis                                                                                                    | □Inclue   | de History Correct                                                                                                    | t History Case Sensitiv                                                                                                    | re                                                                                                    |                                                                                                    |               |                                                                                                    |
| Asset Management WorkCenter                                                                                                    |           | _                                                                                                    |                                                                                                    |                                                                                                    |                                                                                                    |               |                                                                                                    |
| Select the appl                                                                                                    | icab      | le <b>Asset</b>                                                                                                    | ID.                                                                                                    |                                                                                                    |                                                                                                    |               |                                                                                                    |
| Select the appl                                                                                                    | icab      | Only the first 300                                                                                                    | D results can be display                                                                                                    | red.                                                                                                    |                                                                                                    | Asset Manage  | ment                                                                                                    |
| Select the appl                                                                                                    | icab      | Only the first 300                                                                                                    | ID.                                                                                                    | red.                                                                                                    | 14                                                                                                    | Asset Manage  | ment                                                                                                    |
| Select the appl  C Asset Tracking  My Asset Management Design  My Asset Transactions                                                                                                    | icab      | Only the first 300<br>View All<br>Business Unit                                                                                                    | ID. ) results can be display Asset Identification                                                                                                    | red.<br>Tag Number                                                                                                    | Parent ID                                                                                                    | Asset Manage  | ment                                                                                                    |
| Select the appl  Capture  Select the appl  My Asset Tracking  My Asset Management Design  My Asset Transactions  Asset Express Add                                                                                                    | icab      | Conly the first 300<br>View All<br>Business Unit                                                                                                    | ID. results can be display Asset Identification 1CA-0000607                                                                                                    | red.<br>Tag Number<br>828644                                                                                                    | Parent ID<br>(blank)                                                                                                    | Asset Manage  | ment                                                                                                    |
| Select the appl  C Asset Tracking  My Asset Management Design  My Asset Transactions  Asset Express Add  Asset Basic Information                                                                                                    | icab      | Only the first 300<br>View All<br>Business Unit<br>CH<br>CH                                                                                                    | ID.<br>results can be display<br>Asset Identification<br>1CA-00000607<br>1CA-00000608                                                                                                    | <b>Tag Number</b><br>828644<br>855175                                                                                                    | Parent ID<br>(blank)<br>(blank)                                                                                                    | Asset Manage  | Ment Asset Status In Service In Service                                                                                                    |
| Select the appl  C Asset Tracking  My Asset Management Design  My Asset Transactions  Asset Express Add  Asset Basic Information  Asset Transfers                                                                                                    |           | Only the first 300<br>View All<br>Business Unit<br>CH<br>CH<br>CH                                                                                                    | ID.<br>oresults can be display<br>Asset Identification<br>1CA-00000607<br>1CA-00000608<br>1CA-00000609                                                                                                    | <b>Tag Number</b><br>828644<br>855175<br>847453                                                                                                    | Parent ID<br>(blank)<br>(blank)<br>(blank)                                                                                                    | Asset Manager | Ment<br>Asset Status<br>In Service<br>In Service                                                                                                    |
| Select the appl<br>C Asset Tracking<br>My Asset Management Design<br>My Asset Transactions<br>Asset Express Add<br>Asset Basic Information<br>Asset Transfers                                                                                                    |           | Only the first 300<br>View All<br>Business Unit<br>CH<br>CH<br>CH<br>CH                                                                                                    | ID.           0 results can be display           Asset Identification           1CA-0000607           1CA-0000608           1CA-0000609           1CA-0000609           1CA-0000610                                                                                                    | ed.<br><b>Tag Number</b><br>829644<br>855175<br>847453<br>828516                                                                                                    | Parent ID<br>(blank)<br>(blank)<br>(blank)<br>(blank)                                                                                                    | Asset Manage  | Ment<br>Asset Status<br>In Service<br>In Service<br>In Service<br>In Service                                                                                                    |
| Select the appl  Asset Tracking  My Asset Management Design  My Asset Transactions  Asset Express Add  Asset Basic Information  Asset Transfers  Review Cost                                                                                                    | icab      | Only the first 300<br>View All<br>Business Unit<br>CH<br>CH<br>CH<br>CH<br>CH<br>CH                                                                                                    | ID.<br>Asset Identification<br>1CA-0000607<br>1CA-0000609<br>1CA-0000610<br>1CA-0000611                                                                                                    | ed.<br>Tag Number<br>828644<br>855175<br>847453<br>828516<br>828516<br>853636                                                                                                    | Parent ID<br>(blank)<br>(blank)<br>(blank)<br>(blank)<br>(blank)                                                                                                    | Asset Manage  | Ment<br>Asset Status<br>In Service<br>In Service<br>In Service<br>In Service<br>In Service                                                                                                    |
| Select the appl<br>Caset Tracking<br>My Asset Management Design<br>My Asset Transactions<br>Asset Express Add<br>Asset Basic Information<br>Asset Transfers<br>Review Cost<br>Asset Disposal Worksheet                                                                                                    | icab      | Conly the first 300<br>View All<br>Business Unit<br>CH<br>CH<br>CH<br>CH<br>CH<br>CH<br>CH<br>CH<br>CH                                                                                                    | ID.<br>Asset Identification<br>1CA-0000607<br>1CA-0000609<br>1CA-0000609<br>1CA-0000610<br>1CA-0000611<br>1CA-0000612                                                                                                    | ed.<br>Tag Number<br>828644<br>855175<br>847453<br>828516<br>853636<br>853636<br>830141                                                                                                    | Parent ID<br>(blank)<br>(blank)<br>(blank)<br>(blank)<br>(blank)<br>(blank)<br>(blank)                                                                                                    | Asset Manage  | Ment<br>Asset Status<br>In Service<br>In Service<br>In Service<br>In Service<br>In Service<br>In Service                                                                                                    |
| Select the appl  Caset Tracking  My Asset Management Design  My Asset Transactions  Asset Express Add  Asset Basic Information  Asset Transfers  Review Cost  Asset Disposal Worksheet  Copy Existing Asset                                                                                                    | icab      | Conly the first 300<br>View All<br>Business Unit<br>CH<br>CH<br>CH<br>CH<br>CH<br>CH<br>CH<br>CH<br>CH<br>CH<br>CH<br>CH                                                                                                    | LD.<br>Asset Identification<br>1CA-0000607<br>1CA-0000609<br>1CA-0000610<br>1CA-0000611<br>1CA-0000612<br>1CA-0000613                                                                                                    | red.<br>Tag Number<br>828644<br>855175<br>847453<br>828516<br>828516<br>828516<br>830141<br>849416                                                                                                    | Parent ID<br>(blank)<br>(blank)<br>(blank)<br>(blank)<br>(blank)<br>(blank)<br>(blank)                                                                                                    | Asset Manage  | Ment<br>Asset Status<br>In Service<br>In Service<br>In Service<br>In Service<br>In Service<br>In Service<br>In Service                                                                                                    |
| Select the appl<br>Caset Tracking<br>My Asset Management Design<br>My Asset Transactions<br>Asset Express Add<br>Asset Basic Information<br>Asset Transfers<br>Review Cost<br>Asset Disposal Worksheet<br>Copy Existing Asset                                                                                                    | icab      | Colly the first 300<br>View All<br>Business Unit<br>CH<br>CH<br>CH<br>CH<br>CH<br>CH<br>CH<br>CH<br>CH<br>CH<br>CH<br>CH<br>CH                                                                                                    | LD.<br>Presults can be display<br>Asset Identification<br>1CA-00006607<br>1CA-00006609<br>1CA-00006610<br>1CA-0000611<br>1CA-0000612<br>1CA-0000613<br>1CA-0000614                                                                                                    | red.<br>Tag Number<br>828644<br>855175<br>847453<br>847453<br>828516<br>828516<br>830141<br>849416<br>849415                                                                                                    | Id       Parent ID       (blank)       (blank)       (blank)       (blank)       (blank)       (blank)       (blank)       (blank)       (blank)       (blank)       (blank)       (blank)       (blank)       (blank)       (blank)       (blank)       (blank)                                                                                                    | Asset Manage  | Hent<br>Asset Status<br>In Service<br>In Service<br>In Service<br>In Service<br>In Service<br>In Service<br>In Service<br>In Service<br>In Service                                                                                                    |
| Select the appl                                                                                                    | icab<br>^ | Only the first 30C<br>View All<br>Business Unit<br>CH<br>CH<br>CH<br>CH<br>CH<br>CH<br>CH<br>CH<br>CH<br>CH<br>CH<br>CH<br>CH                                                                                                    | ID.           Presults can be display           Asset Identification           1CA-0000607           1CA-0000609           1CA-0000610           1CA-0000611           1CA-0000612           1CA-0000613           1CA-0000614                                                                                     | red.<br>Tag Number<br>828644<br>855175<br>847453<br>847453<br>828516<br>828516<br>830141<br>849416<br>849415<br>849413                                                                                                    | Varent ID<br>(blank)<br>(blank)<br>(blank)<br>(blank)<br>(blank)<br>(blank)<br>(blank)<br>(blank)<br>(blank)                                                                                                    | Asset Manage  | Ment<br>Asset Status<br>In Service<br>In Service<br>In Service<br>In Service<br>In Service<br>In Service<br>In Service<br>In Service<br>In Service<br>In Service<br>In Service                                                                                                    |
| Select the appl                                                                                                    | icab      | Only the first 300<br>View All<br>Business Unit<br>CH<br>CH<br>CH<br>CH<br>CH<br>CH<br>CH<br>CH<br>CH<br>CH<br>CH<br>CH<br>CH                                                                                                    | ID.           Asset Identification           1CA-0000607           1CA-0000609           1CA-0000610           1CA-0000611           1CA-0000613           1CA-0000613           1CA-0000614           1CA-0000615                                                                                                 | red.<br>Tag Number<br>828644<br>855175<br>847453<br>828516<br>828516<br>828516<br>849416<br>849415<br>849413<br>844433                                                                                                    | Id       Parent ID       (blank)       (blank)       (blank)       (blank)       (blank)       (blank)       (blank)       (blank)       (blank)       (blank)       (blank)       (blank)       (blank)       (blank)       (blank)       (blank)       (blank)       (blank)       (blank)       (blank)                                                                                                    | Asset Manage  | Hent<br>Hent<br>Hent |
| Select the appl                                                                                                    | icab      | Only the first 300<br>View All<br>Business Unit<br>CH<br>CH<br>CH<br>CH<br>CH<br>CH<br>CH<br>CH<br>CH<br>CH<br>CH<br>CH<br>CH                                                                                                    | LD.<br>Presults can be display<br>Asset Identification<br>1CA-0000607<br>1CA-0000609<br>1CA-0000610<br>1CA-0000611<br>1CA-0000612<br>1CA-0000613<br>1CA-0000613<br>1CA-0000615<br>1CA-0000625<br>1CA-0000626                                                                                                    | Tag Number           829644           855175           847453           828516           830141           849416           849415           849413           849413           849413           849413                                                                                                    | Varent ID<br>(blank)<br>(blank)<br>(blank)<br>(blank)<br>(blank)<br>(blank)<br>(blank)<br>(blank)<br>(blank)<br>(blank)<br>(blank)                                                                                                    | Asset Manage  | Asset Status<br>In Service<br>In Service<br>In Service<br>In Service<br>In Service<br>In Service<br>In Service<br>In Service<br>In Service<br>In Service<br>In Service<br>In Service                                                                                                    |
| Select the appl                                                                                                    | icab      | Chiew All<br>Chiew All<br>Business Unit<br>Chiew All<br>Chiem Chiem Chiem<br>Chiem Chiem Chiem<br>Chiem Chiem Chiem Chiem<br>Chiem Chiem Chie                                                                                                    | LD.<br>Sesuits can be display<br>Asset Identification<br>1CA-0000609<br>1CA-0000609<br>1CA-0000610<br>1CA-0000611<br>1CA-0000612<br>1CA-0000613<br>1CA-0000615<br>1CA-0000625<br>1CA-0000626<br>1CA-0000627                                                                                                    | Tag Number           828644           855175           847453           828516           830141           849416           849415           849413           849413           849413           849413           849413           849413           849413           849413           844037           844032                                                                                                    | Parent ID       (blank)       (blank)       (blank)       (blank)       (blank)       (blank)       (blank)       (blank)       (blank)       (blank)       (blank)       (blank)       (blank)       (blank)       (blank)       (blank)       (blank)       (blank)       (blank)       (blank)       (blank)                                                                                                    | Asset Manage  | Nent<br>Asset Status<br>In Service<br>In Service<br>In Service<br>In Service<br>In Service<br>In Service<br>In Service<br>In Service<br>In Service<br>In Service<br>In Service<br>In Service                                                                                                    |
| Select the appl  Asset Tracking  My Asset Management Design  My Asset Management Design  My Asset Transactions  Asset Express Add Asset Express Add Asset Express Add Asset Disposal Worksheet Copy Existing Asset  My Asset Processing  My Asset Processing  My Physical Inventory  My Reporting & Analysis  Cap Asset Management WorkCent | icab      | Chiew All<br>Chiew All<br>Business Unit<br>Ch<br>Ch<br>Ch<br>Ch<br>Ch<br>Ch<br>Ch<br>Ch<br>Ch<br>Ch                                                                                                    | Asset Identification           1CA-0000607           1CA-0000609           1CA-0000601           1CA-0000610           1CA-0000611           1CA-0000612           1CA-0000613           1CA-0000614           1CA-0000615           1CA-0000616           1CA-0000615           1CA-0000625           1CA-0000626 | Tag Number           828644           855175           847453           828516           830141           849416           849416           849413           844037           844032           844041           844032                                                                                                    | Parent ID (blank) (blank) (bl | Asset Manage  | Nent<br>Asset Status<br>In Service<br>In Service<br>In Service<br>In Service<br>In Service<br>In Service<br>In Service<br>In Service<br>In Service<br>In Service<br>In Service<br>In Service<br>In Service<br>In Service                                                                                                    |
| Select the appl                                                                                                    | icab      | Chy the first 300<br>View All<br>Business Unit<br>CH<br>CH<br>CH<br>CH<br>CH<br>CH<br>CH<br>CH<br>CH<br>CH<br>CH<br>CH<br>CH                                                                                                    | LD.<br>Asset Identification<br>1CA-0000607<br>1CA-0000609<br>1CA-0000609<br>1CA-0000610<br>1CA-0000611<br>1CA-0000612<br>1CA-0000613<br>1CA-0000613<br>1CA-0000615<br>1CA-0000625<br>1CA-0000626<br>1CA-0000628<br>1CA-0000628                                                                                     | Tag Number           828644           8255175           828544           828516           828516           830141           849413           849413           844037           844032           844032           844034           844041           844036           844036           844036           844036           844036           844036           844036           844036                                    | Parent ID (blank) (blank) (bl | Asset Manage  | Nent<br>Asset Status<br>In Service<br>In Service<br>In Service<br>In Service<br>In Service<br>In Service<br>In Service<br>In Service<br>In Service<br>In Service<br>In Service<br>In Service<br>In Service<br>In Service<br>In Service                                                                                                    |
| Select the appl  Asset Tracking  My Asset Management Design  My Asset Transactions  Asset Express Add Asset Express Add Asset Transfers  Review Cost Asset Disposal Worksheet Copy Existing Asset  My Asset Processing  My Asset Processing  My Physical Inventory  My Reporting & Analysis  Asset Management WorkCenter                    | icab      | Chy the first 300<br>View All<br>Business Unit<br>CH<br>CH<br>CH<br>CH<br>CH<br>CH<br>CH<br>CH<br>CH<br>CH<br>CH<br>CH<br>CH                                                                                                    | LD.<br>Asset Identification<br>1CA-0000607<br>1CA-0000607<br>1CA-0000609<br>1CA-0000610<br>1CA-0000611<br>1CA-0000612<br>1CA-0000613<br>1CA-0000613<br>1CA-0000625<br>1CA-0000626<br>1CA-0000628<br>1CA-0000628<br>1CA-0000629<br>1CA-0000629<br>1CA-0000629                                                       | Tag Number           828644           8256175           828564           828516           828516           828516           828516           847453           849413           849413           849413           844037           844032           844032           844032           844032           844032           844032           844032           844032           844032           844032           844043  | I                                                                                                    | Asset Manage  | Nent<br>Asset Status<br>In Service<br>In Service<br>In Service<br>In Service<br>In Service<br>In Service<br>In Service<br>In Service<br>In Service<br>In Service<br>In Service<br>In Service<br>In Service<br>In Service<br>In Service<br>In Service<br>In Service                                                                                                    |
| Select the appl                                                                                                    | icab      | CHUICE<br>CHUICE<br>CH | LD.<br>Asset Identification<br>1CA-0000607<br>1CA-0000609<br>1CA-0000609<br>1CA-0000610<br>1CA-0000612<br>1CA-0000613<br>1CA-0000613<br>1CA-0000625<br>1CA-0000626<br>1CA-0000626<br>1CA-0000626<br>1CA-0000628<br>1CA-0000629<br>1CA-0000630<br>1CA-0000631                                                       | Tag Number           828644           8256175           828564           8285616           828516           828516           828516           828516           828516           828516           828516           847453           849413           849413           844032           844032           844032           844034           844032           844041           844042           844042           844042 | I                                                                                                    | Asset Manage  | Hent<br>Asset Status<br>In Service<br>In Service                                                                                                    |

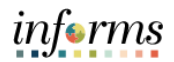

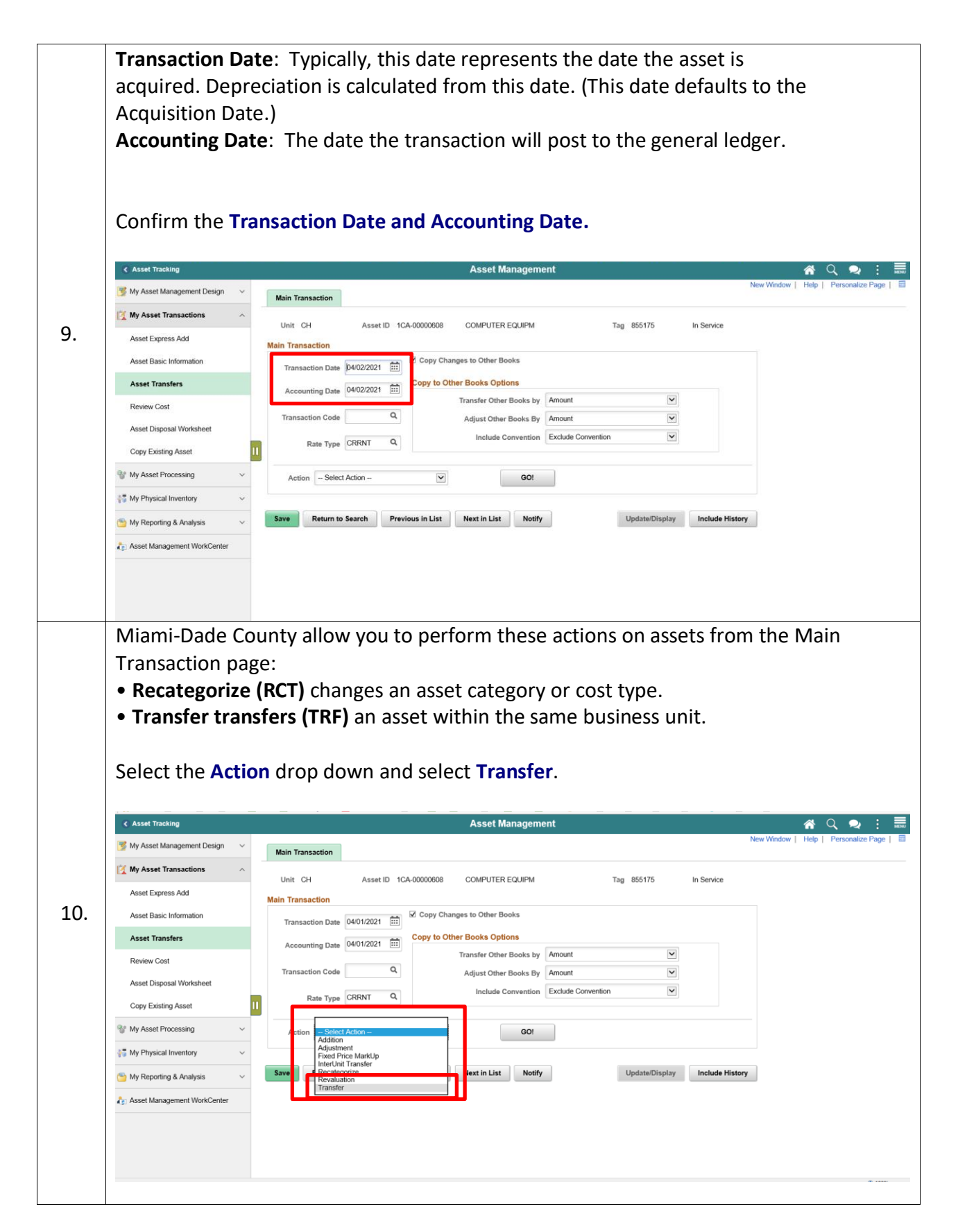

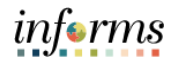

|  | Asset Tracking                                                                                                    | _                                                                                                    |                                                                                                    |                                                                                                    |                            |                                                                            | Asset Manager         | nent                                       |                                            |                |                                                                   |                                                                                                    | <u> </u>                                                                                                    | । Q 👱                                                    | : [                       |
|--|----------------------------------------------------------------------------------------------------|----------------------------------------------------------------------------------------------------|----------------------------------------------------------------------------------------------------|----------------------------------------------------------------------------------------------------|----------------------------|----------------------------------------------------------------------------|-----------------------|--------------------------------------------|--------------------------------------------|----------------|-------------------------------------------------------------------|----------------------------------------------------------------------------------------------------|----------------------------------------------------------------------------------------------------|----------------------------------------------------------|---------------------------|
|  | 😼 My Asset Management Design 🛛 🗸                                                                                                    | N                                                                                                    | Aain Transacti                                                                                                    | on                                                                                                    |                            |                                                                            |                       |                                            |                                            |                |                                                                   | New V                                                                                                    | Window   He                                                                                                    | elp   Personalia                                         | ze Page                   |
|  | My Asset Transactions                                                                                                    |                                                                                                    | Unit CH                                                                                                    | Asse                                                                                                  | HID 1CA                    | -00000608                                                                  | COMPUTER FOUR         |                                            | Tag 85517                                  |                | In Service                                                        |                                                                                                    |                                                                                                    |                                                          |                           |
|  | Asset Express Add                                                                                                    | Mai                                                                                                    | in Transactio                                                                                                    | n                                                                                                    |                            |                                                                            | COM CIER EQUI M       |                                            | 14g 00017                                  | ,              | in bervice                                                        |                                                                                                    |                                                                                                    |                                                          |                           |
|  | Asset Basic Information                                                                                                    |                                                                                                    | Transaction                                                                                                    | Date 04/01/202                                                                                        | 21 🗰                       | Copy Chang                                                                 | es to Other Books     |                                            |                                            |                |                                                                   |                                                                                                    |                                                                                                    |                                                          |                           |
|  | Asset Transfers                                                                                                    |                                                                                                    | Accounting D                                                                                                    | Date 04/01/202                                                                                        | 21 🛄                       | Copy to Othe                                                               | Books Options         |                                            |                                            |                |                                                                   |                                                                                                    |                                                                                                    |                                                          |                           |
|  | Review Cost                                                                                                    |                                                                                                    |                                                                                                    |                                                                                                    | 04/01/2021                 |                                                                            | ransfer Other Books b | y Amount                                   |                                            | ~              |                                                                   |                                                                                                    |                                                                                                    |                                                          |                           |
|  | Asset Disposal Worksheet                                                                                                    |                                                                                                    | Transaction                                                                                                    | ode                                                                                                   | ~                          |                                                                            | Adjust Other Books B  | Amount                                     | onvention                                  | ~              |                                                                   |                                                                                                    |                                                                                                    |                                                          |                           |
|  | Copy Existing Asset                                                                                                    | 11                                                                                                    | Rate                                                                                                    | Type CRRNT                                                                                            | ۹                          |                                                                            | Include Conventio     |                                            | unverlaon.                                 |                |                                                                   |                                                                                                    |                                                                                                    |                                                          |                           |
|  | Solution With the second second secon | <b>-</b>   -                                                                                            | Action                                                                                                    | Select Action –                                                                                       |                            |                                                                            | GO!                   |                                            |                                            |                |                                                                   |                                                                                                    |                                                                                                    |                                                          |                           |
|  | 👬 My Physical Inventory 🗸 🗸                                                                                                    |                                                                                                    | A                                                                                                    | ldition<br>ljustment<br>ked Price MarkUr                                                              | D                          |                                                                            |                       |                                            |                                            |                |                                                                   |                                                                                                    |                                                                                                    |                                                          |                           |
|  | My Reporting & Analysis ~                                                                                                    | S                                                                                                    | ave F R                                                                                                    | erUnit Transfer<br>categorize                                                                         | r -                        |                                                                            | Next in List Noti     | fy                                         | Update/                                    | Display        | Include His                                                       | story                                                                                                    |                                                                                                    |                                                          |                           |
|  | asset Management WorkCenter                                                                                                    | -                                                                                                    | Ti                                                                                                    | ansfer                                                                                                |                            |                                                                            |                       |                                            |                                            |                |                                                                   |                                                                                                    |                                                                                                    |                                                          |                           |
|  |                                                                                                    |                                                                                                    |                                                                                                    |                                                                                                    |                            |                                                                            |                       |                                            |                                            |                |                                                                   |                                                                                                    |                                                                                                    |                                                          |                           |
|  |                                                                                                    |                                                                                                    |                                                                                                    |                                                                                                    |                            |                                                                            |                       |                                            |                                            |                |                                                                   |                                                                                                    |                                                                                                    |                                                          |                           |
|  |                                                                                                    |                                                                                                    |                                                                                                    |                                                                                                    |                            |                                                                            |                       |                                            |                                            |                |                                                                   |                                                                                                    |                                                                                                    |                                                          |                           |
|  | Input and confi                                                                                                    | irm                                                                                                    | the (                                                                                                    | ChartF                                                                                                | ield                       | ls.                                                                        |                       |                                            |                                            |                |                                                                   |                                                                                                    |                                                                                                    |                                                          | ₹, 100                    |
|  | Input and confi                                                                                                    | irm                                                                                                    | the (                                                                                                    | ChartF                                                                                                | ield                       | ls.                                                                        | Asset Manager         | nent                                       |                                            |                | _                                                                 |                                                                                                    |                                                                                                    | K Q 🗪                                                    | € 100%                    |
|  | Input and confi<br>< Asset Tracking<br>Wy Asset Management Design ~                                                                                                    | irm                                                                                                    | the (                                                                                                    | Cost Info                                                                                             | ield                       | ls.                                                                        | Asset Manager         | nent                                       |                                            |                |                                                                   | New Wir                                                                                                    | ndow   Help                                                                                                    | C 🗨                                                      | € 100%<br>Page            |
|  | Input and confi         < Asset Tracking                                                                                                    | irm                                                                                                    | the (                                                                                                    | ChartF                                                                                                | ield                       | ls.                                                                        | Asset Manager         | nent                                       |                                            |                |                                                                   | New Wir                                                                                                    | ndow   Help                                                                                                    | S Q 🥥                                                    | € 100%<br>Page            |
|  | Input and confi         < Asset Tracking                                                                                                    | irm                                                                                                    | the (<br>dain Transactic<br>Unit CH                                                                                                    | Cost Info                                                                                             | rield<br>ormation<br>Asset | IS.                                                                        | Asset Manager         | nent<br>R EQUIPM                           |                                            | Tag 8          | 55175                                                             | New Wir<br>In Serv<br>Chang                                                                                                    | fndow   Help<br>vice<br>je Location                                                                                                    | Personalize                                              | € 100%<br>Page            |
|  | Input and confi         C Asset Tracking         My Asset Management Design         My Asset Transactions         Asset Express Add         Asset Basic Information                                                                                                    | irm<br>Bo                                                                                               | the (<br>tain Transactic<br>Unit CH                                                                                                    | Cost Infe                                                                                             | rield<br>ormation<br>Asset | <b>IS</b> .                                                                | Asset Manager         | nent<br>REQUIPM                            | _                                          | Tag 8          | 55175                                                             | New Wir<br>In Serv<br>Chang<br>Q, I                                                                                                    | vice<br>Ideal Index   Help                                                                                                    | C C I of 2 V                                             | € 100%<br>Page  <br>►I    |
|  | Input and confi         < Asset Tracking                                                                                                    | irm<br>Bo                                                                                               | dain Transactic<br>Unit CH<br>ok                                                                                                    | ChartF                                                                                                | ormation<br>Asset          | IS.<br>ID 1CA-00000                                                        | Asset Manager         | nent<br>R EQUIPM<br>Base Curren            | er 1150                                    | Tag 8          | 55175<br>Convention                                               | New Wir<br>In Serv<br>Chang<br>Q, I                                                                                                    | ndow   Help<br>vice<br>je Locationj<br>id 4                                                                                                    | Q Q<br>Personalize<br>1 of 2 ♥ →<br>Cnv-GASB             | € 100%                    |
|  | Input and confi         Imput and confi         Impu and confi         Impu and confi         Impu and confi         Impu and confi         Impu and confi                                                                                                    | irm<br>Bo                                                                                               | the (<br>dain Transactic<br>Unit CH<br>ok<br>Book N<br>+Cost History                                                                                           | n Cost Info                                                                                           | Field<br>ormation<br>Asset | IS.                                                                        | Asset Manager         | nent<br>REQUIPM<br>Base Current            | ey USD                                     | Tag 8          | 55175<br>Convention                                               | New Wir<br>In Serv<br>Chang<br>Q, I<br>MDC Actua                                                                                          | ndow   Help<br>vice<br>ie Location<br>ie 4<br>al Month Depr                                                                                                    | Personalize<br>1 of 2 V                                  | #t 10015<br>Page   [<br>▶ |
|  | Input and confi         Imput and confi         Imput and confi         Imput and confi         Imput and confi         Imput and confi         Imput and confi         Imput and confi         Imput and confi         Imput and confi         Asset Transactions         Asset Basic Information         Asset Transfers         Review Cost         Asset Disposal Worksheet                                                                                                    | irm<br>₿0                                                                                               | dain Transactic<br>Unit CH<br>Book N<br>*Cost History<br>dit Cost Info                                                                                         | h Cost Infe                                                                                           | ormation<br>Asset          | IS.                                                                        | Asset Manager         | nent<br>REQUIPM<br>Base Curren             | ey USD                                     | Tag 8          | 55175<br>Convention                                               | New Wir<br>Chang<br>Q  <br>MDC Actua                                                                                                    | vice<br>yice<br>ye Locations<br>al Month Depresent<br>al Month Depresent                                                                                                    | Personalize                                              | #L 100%                   |
|  | Asset Tracking     My Asset Management Design     My Asset Transactions     Asset Express Add     Asset Express Add     Asset Basic Information     Asset Transfers     Review Cost     Asset Disposal Worksheet     Copy Exsting Asset                                                                                                    |                                                                                                    | dain Transactic<br>Unit CH<br>Ook<br>Book N<br>Cost History<br>dit Cost Info                                                                                   | Cost Info<br>arme CAFR<br>mation                                                                      | Field<br>ormation<br>Asset | ID 1CA-00000<br>AFR Reporting Be                                           | Asset Manager         | nent<br>REQUIPM<br>Base Current            | ey USD                                     | Тад 8          | 55175<br>Convention                                               | New Wir<br>In Serv<br>Chang<br>Q. I<br>MDC Actua                                                                                          | indow   Help<br>vice<br>ge Location<br>id d al Month Depri                                                                                                    | Personalize                                              | *k 100%                   |
|  | Input and confi         Imput and confi         Imput and confi         Imput and confi         Imput and confi         Imput and confi         Imput and confi         Imput and confi         Asset Transactions         Asset Transfers         Review Cost         Asset Disposal Worksheet         Copy Existing Asset         Imput and confision         Imput and confision         Imp                                                                                                    | Bo<br>E<br>E<br>11                                                                                      | dain Transactic<br>Unit CH<br>OK<br>Book N<br>• Cost History<br>dift Cost Info                                                                                 | Cost Info<br>arme CAFR<br>mation                                                                      | ormation<br>Asset<br>CA    | IS.<br>ID 1CA-00000<br>AFR Reporting Be                                    | Asset Manager         | nent<br>REQUIPM<br>Base Current            | cy USD                                     | Tag 8          | 55175<br>Convention                                               | New Wir<br>In Serv<br>Chang<br>Q I<br>MDC Actua                                                                                           | Indow   Help<br>vice<br>ge Location<br> 4 4<br>al Month Depr                                                                                                    | 1 of 2 V<br>Cnv-GASB                                     | *t 100%                   |
|  | Input and confi         Input and confi         Input and confi         My Asset Transactions       Image: Configuration         My Asset Transactions       Image: Configuration         Asset Express Add       Image: Configuration         Asset Transfers       Image: Configuration         Review Cost       Image: Configuration         Asset Disposal Worksheet       Image: Configuration         Copy Existing Asset       Image: Configuration         Image: My Asset Processing       Image: Configuration         Image: My Asset Processing       Image: Configuration         Image: My Asset Processing       Image: Configuration         Image: My Asset Processing       Image: Configuration         Image: My Asset Processing       Image: Configuration         Image: My Physical Inventory       Image: Configuration                                                                                                    | Bo<br>E                                                                                                 | the (<br>dain Transactic<br>Unit CH<br>Book N<br>Book N<br>Cost History<br>dit Cost Info                                                                       | ChartF<br>Cost Info<br>ame CAFR<br>mation<br>Cost                                                     | ormation<br>Asset          | ID 1CA-00000<br>AFR Reporting Ba                                           | Asset Manager         | nent<br>REQUIPM<br>Base Current            | ey USD<br>0.00                             | Tag 8          | 55175<br>Convention<br>Category<br>MCEQP                          | New Wir<br>In Serv<br>Chang<br>Q I<br>MDC Actual                                                                                          | vice<br>vice<br>ge Location<br>i d d<br>al Month Depri                                                                                                    | 1 of 2 V<br>Crav-GASB                                    | 4, 1005                   |
|  | Input and confi         Input and confi         Input and confi         My Asset Transactions       Image: Configuration         My Asset Transactions       Image: Configuration         Asset Express Add       Image: Configuration         Asset Transactions       Image: Configuration         Asset Transactions       Image: Configuration         Asset Disposal Worksheet       Image: Configuration         Image: Configuration       Image: Configuration         My Asset Processing       Image: Configuration         Image: My Asset Processing       Image: Configuration         Image: My Asset Processing       Image: Configuration         Image: My Asset Processing       Image: Configuration         Image: My Asset Processing       Image: Configuration         Image: My Reporting & Analysis       Image: Configuration                                                                                                    |                                                                                                    | dain Transactic<br>Unit CH<br>Book N<br>Cost History<br>dit Cost Info<br>antity.<br>0000<br>nartfields<br>m Q                                                  | Cost Info                                                                                             | ormation<br>Asset          | IS.<br>ID 1CA-00000<br>AFR Reporting Bo                                    | Asset Manager         | nent<br>REQUIPM<br>Base Curren<br>alvage   | ey USD<br>0.00                             | Tag 8          | 55175<br>Convention                                               | New Wir<br>Drag<br>Q I<br>MDC Actue                                                                                                    | Notes I Help<br>vice<br>je Location<br>id d<br>al Month Depr<br>cost Type<br>d 1-1 of 1                                                                                                    | I of 2 Cnv-GASB                                          | #; 100%                   |
|  | Asset Tracking      My Asset Management Design      My Asset Transactions      Asset Express Add      Asset Express Add      Asset Express Add      Asset Disposal Worksheet      Copy Existing Asset      Copy Existing Asset      My Physical Inventory      My Reporting & Analysis      My Reporting & Analysis      My Reporting & My My Reporting & My My My My My My My My My My My My My                                                                                                    | Bo<br>Bo                                                                                                | the (<br>dain Transactic<br>Unit CH<br>ook<br>Book N<br>Cost History<br>dit Cost Info<br>aantity<br>0000<br>sartfields<br>Q<br>und                             | ChartF                                                                                                | Field<br>ormation<br>Asset | IS.<br>ID 1CA-00000<br>AFR Reporting Bo<br>5,5<br>Grant                    | Asset Manager         | nent<br>REQUIPM<br>Base Current            | cy USD<br>0.00<br>ChartField 1             | Tag 8          | 55175<br>Convention C<br>MCEQP<br>Field 2                         | New Wir<br>Ething<br>Q I<br>MDC Actual<br>C                                                                                               | Note Help<br>Note Performance<br>Performance<br>Pe | I of 2 V +<br>Cnv-GASB                                   | #; 10%                    |
|  | Input and confi         Input and confi         My Asset Management Design          My Asset Transactions          Asset Express Add          Asset Basic Information          Asset Basic Information          Asset Transfers          Review Cost          Asset Disposal Worksheet          Copy Existing Asset          My Asset Processing          My Asset Processing          My Reporting & Analysis          My Reporting & Analysis                                                                                                    | Bo<br>E<br>E<br>F<br>C<br>F<br>S                                                                        | dain Transactic<br>Unit CH<br>Book N<br>Cost History<br>dit Cost Info<br>aantity<br>00000<br>mp Q<br>und<br>SC001 Q                                            | ChartF                                                                                                | rmation<br>Asset           | ID 1CA-00000<br>AFR Reporting Be<br>5,5<br>Grant<br>NO-GRANT               | Asset Manager         | nent<br>E EQUIPM<br>Base Current<br>alvage | cy USD<br>0.00<br>ChartField 1             | Tag 8          | 55175<br>Convention Category<br>MCEQP<br>Field 2                  | New Wir<br>Chang<br>Q I MDC Actual<br>MDC Actual<br>I<br>G<br>Chanff                                                                      | Indow   Help<br>vice<br>je Locations<br>id d al Month Depr<br>cost Type<br>cost Type                                                                                                    | I of 2V       Cnv-GASB       Unit       CH       Product | R 1005                    |
|  | Input and confi         Input and confi         My Asset Tracking       Image: Configuration         My Asset Transactions       Image: Configuration         Asset Express Add       Image: Configuration         Asset Express Add       Image: Configuration         Asset Transfers       Image: Configuration         Review Cost       Image: Configuration         Copy Existing Asset       Image: Configuration         My Asset Processing       Image: Configuration         My Asset Processing       Image: Configuration         My Reporting & Analysis       Image: Configuration         Asset Management WorkCenter       Image: Configuration                                                                                                    |                                                                                                    | the (<br>dain Transactic<br>Unit CH<br>ook<br>Cost History<br>dit Cost Info<br>antity<br>0000<br>artifields<br>mg Q<br>und<br>accon Q                          | Cost Info<br>are Cost Info<br>mation<br>Cost                                                          | CA<br>CA<br>Q              | ID 1CA-00000<br>AFR Reporting Bo<br>5,5<br>Grant<br>NO-GRANT<br>INT Row By | Asset Manager         | nent<br>REQUIPM<br>Base Current<br>alvage  | cy USD<br>0.00<br>ChartField 1<br>USD      | Tag 8          | 55175<br>Convention [<br>Category<br>MCEQP<br>Field 2<br>Q<br>App | New Wir<br>In Serv<br>Chang<br>Q I<br>MDC Actue<br>C<br>I<br>I<br>I<br>C<br>I<br>I<br>I<br>I<br>I<br>I<br>I<br>I<br>I<br>I<br>I<br>I<br>I | vice<br>yice ye Location<br> d d<br>al Month Depr<br>d 1-1 of 1<br>Field 3                                                                                                    | 1 of 2 V +<br>Cnv-GASB                                   | R 100%                    |
|  | Input and confi         Input and confi         Imput and confi         Impu and confi<                                                                                                    | II<br>Bo<br>E<br>E<br>U<br>U<br>U<br>U<br>U<br>U<br>U<br>U<br>U<br>U<br>U<br>U<br>U<br>U<br>U<br>U<br>U | the (<br>dain Transactic<br>Unit CH<br>Book N<br>Book N<br>Cost History<br>dit Cost Info<br>antity<br>0000<br>artifields<br>T Q<br>und<br>CC001 Q<br>ments (0) | ChartF<br>Cost Info<br>ame CAFR<br>mation<br>Cost<br>Cost<br>Choronoron<br>Cast<br>Choronoron<br>Cost | CA<br>CA<br>CA             | ID 1CA-00000<br>AFR Reporting Ba<br>5,5<br>Grant<br>NO-GRANT<br>TH Row By  | Asset Manager         | nent<br>REQUIPM<br>Base Current<br>alvage  | ey USD<br>0.00<br>ChartField 1<br>Q<br>USD | Tag 8<br>Chart | 55175<br>Convention C<br>Category<br>MCEQP<br>Field 2<br>Q<br>App | New Wir<br>In Serv<br>Chang<br>Q I<br>MDC Actue<br>Chanff<br>I<br>Chanff                                                                  | indow   Help<br>vice<br><u>ge Location</u><br>  4 4<br>al Month Depr<br>                                                                                                    | I of 2 V<br>Cru-GASB                                     | R 100%                    |

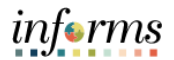

Note: The Transfer Component in Asset Management within Informs Application allow to add comments and attachments before selecting the save button.

Select the **Save** button.

**Note**: After you select **Save** button, the transfer information is loaded into the worklist items or Approve Tile for your Department Asset Manager within your Business Unit review and approve this transaction.

| C Asset Tracking            |                                             |                                     |                                               | A                   | sset Management |              |              | <u> </u>                      | Q 🔎     | <u>ا ا</u> | мо |  |  |
|-----------------------------|---------------------------------------------|-------------------------------------|-----------------------------------------------|---------------------|-----------------|--------------|--------------|-------------------------------|---------|------------|----|--|--|
| My Asset Management Design  | ~                                           | Unit CH                             | Unit CH Asset ID 1CA-00000608 COMPUTER EQUIPM |                     |                 |              | Tag 855175   | In Service<br>Change Location |         |            |    |  |  |
| 🔯 My Asset Transactions     | ^                                           | Book                                |                                               |                     |                 |              |              | Q                             | of 2 V  |            |    |  |  |
| Asset Express Add           |                                             | Book N                              | lame CAFR                                     | CAFR Reporting Book | Base Currer     | ncy USD      | Convention   | MDC Actual Month Depr Cr      | v-GASB  | ~          |    |  |  |
| Asset Basic Information     |                                             | Cost History                        |                                               |                     |                 |              |              |                               |         |            |    |  |  |
| Asset Transfers             |                                             | Edit Cost Info                      | rmation                                       |                     |                 |              |              |                               |         |            |    |  |  |
| Review Cost                 |                                             |                                     |                                               |                     |                 |              |              |                               |         |            |    |  |  |
| Asset Disposal Worksheet    |                                             | Quantity<br>1.0000                  | CostSalvage0.00                               |                     |                 |              | MCEQP        | Cost Type                     | CH      |            |    |  |  |
| Copy Existing Asset         | П                                           | Chartfields                         |                                               |                     |                 |              |              |                               |         |            |    |  |  |
| Wy Asset Processing         | ~                                           | m; Q                                |                                               |                     |                 |              | I I of 1 ▼   | ]                             | Vie     | w All      |    |  |  |
| Ny Physical Inventory       | ~                                           | Fund                                | Dept                                          | Grant               | Project         | ChartField 1 | ChartField 2 | ChartField 3                  | Product |            |    |  |  |
| My Reporting & Analysis     | ~                                           | G1001 Q                             | CH01010300 Q                                  | NO-GRANT Q          | ٩               | ٩            | C            | ٩                             |         | Q          |    |  |  |
| Asset Management WorkCenter |                                             |                                     | Adjust Cu                                     | rrent Row By        |                 | USD          | App          | bly                           |         |            |    |  |  |
|                             | Su monagenere transcenee<br>Attachments (0) |                                     |                                               |                     |                 |              |              |                               |         |            |    |  |  |
|                             |                                             |                                     | Update                                        | /Display            | Inclu           | de Hi        |              |                               |         |            |    |  |  |
|                             |                                             | Main Transaction   Cost Information |                                               |                     |                 |              |              |                               |         |            |    |  |  |
|                             |                                             | 1                                   |                                               |                     |                 |              |              |                               |         | >          |    |  |  |